# **INSTRUCTIE KOEALERT APPLICATIE - DIERENARTS**

## Toegang tot de KoeAlert applicatie

Ga naar www.zuivelplatform.nl en log in met uw gebruikersnaam en wachtwoord. Bestaande gebruikers van Zuivelplatform/KoeKompas kunnen met dezelfde gegevens inloggen. Nieuwe gebruikers hebben per mail een gebruikersnaam (UDN) en een tijdelijk wachtwoord ontvangen.

| KoeMonitor                 | Inloggen IKM-Register IKM-Documenten KA-Register                                                                                                    |
|----------------------------|----------------------------------------------------------------------------------------------------|
| LOGIN                      | INLOGGEN KOEKOMPAS/KOEALERT                                                                                                    |
| Gebruikersnaam *           | FRIESLANDCAMPINA VEEHOUDERS                                                                                                    |
|                            | Inloggen via melkweb                                                                                                    |
| Wachtwoord *               | Er is een functionaliteit op melkweb waarmee u direct vanaf melkweb kunt inloggen op<br>KoeKompas/KoeAlert. Als u op melkweb bent ingelogd, komt u via een link direct op de<br>juiste pagina terecht met uw bedrijfsgegevens.                         |
|                            | Hoe komt u er?                                                                                                    |
| Nieuw wachtwoord aanvragen | Om in te loggen op KoeKompas/KoeAlert en vervolgens gegevens in te voeren, te bekijken<br>of te kunnen bewerken gaat u naar melkweb en doorloopt deze stappen:                                                                                         |
| Inloggen                   | <ul> <li>U logt op de gebruikelijke wijze in op melkweb.</li> <li>Scroll helemaal naar beneden en klik onder Externe links op "KoeAlert en<br/>KoeKompas"</li> <li>U komt automatisch op de keuzepagina voor KoeKompas en KoeAlert terecht.</li> </ul> |
| Later bekij Delen          | Voor vragen kunt u contact opnemen met de binnendienst van FrieslandCampina door een<br>e-mail te sturen aan <u>binnendienst@frieslandcampina.com</u> of door te bellen naar 033-<br>7133000.                                                          |
|                            | Overige veehouders<br>Inloggen via Z-net                                                                                                    |

### Selecteer vervolgens : Ga naar KoeAlert

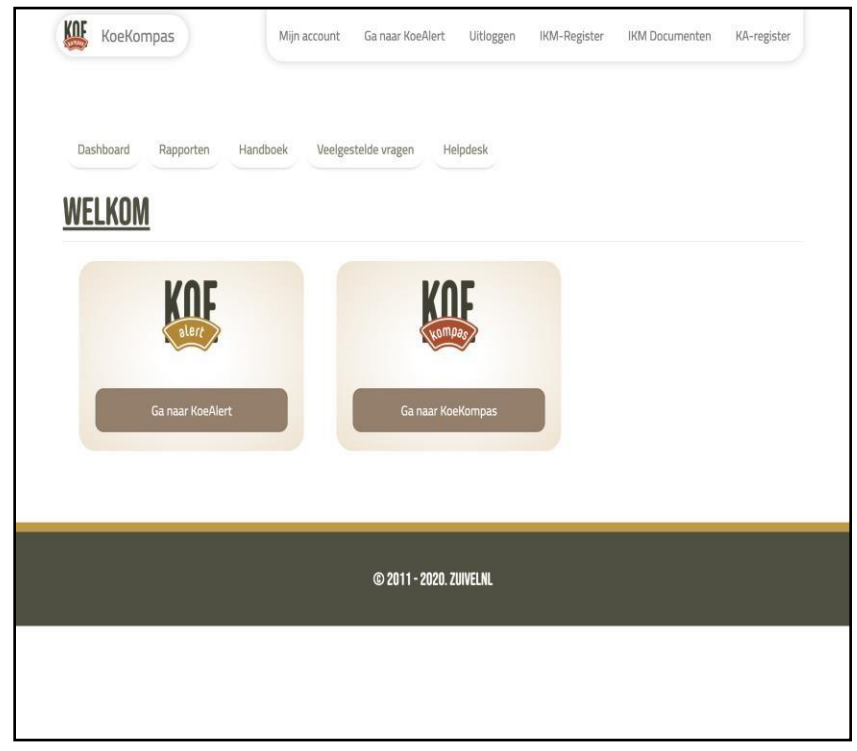

## In de KoeAlert omgeving

U ziet uw dashboard met de melkveehouders die uw dierenartspraktijk hebben aangewezen om de KoeAlerts uit te voeren. U ziet hier per melkveehouder:

- Een button om een KoeAlert te creëren,
- De eerder uitgevoerde KoeAlerts inclusief de status.

De inhoud van het eerder opgestelde rapporten kun u inzien door een rapport aan te klikken.

| KOF                                                                      |                                                                                 | Mijn overzicht                       | Helpdesk       | Ga naar KoeK | ompas. | Uitloggen  |
|--------------------------------------------------------------------------|---------------------------------------------------------------------------------|--------------------------------------|----------------|--------------|--------|------------|
| DIERENARTS: 1000                                                         | 000 (DRS. V.E.E. ART                                                            | [S]                                  |                |              |        |            |
| WELKOM IN DE KOEALE                                                      | RT APPLICATIE.                                                                  |                                      |                |              |        |            |
| Onderstaand treft u de melkveeho<br>KoeAlerts uit te voeren. U heeft hie | uders aan die uw dierenartsenpraktij<br>er inzicht in de door u reeds uitgevoei | jk hebben aangewez<br>rde KoeAlerts. | zen de         |              |        |            |
| Zoeken                                                                   |                                                                                 |                                      |                |              |        |            |
| Alle Tanknummers 👻                                                       | Alle Dierenartsprak 🗙 🛛 Alle D                                                  | ierenartsen 💙                        | Alle UB        | Ns 🔹         | •      | Q Zoeken   |
| DE DIERENARTSEN                                                          |                                                                                 |                                      |                |              |        |            |
| Bedrijfsnaam: Veehouderij UBN: (                                         | 0000000 Tanknummer: 10123456                                                    |                                      |                | 1            | Creëe  | r KoeAlert |
| KoeAlert rapport                                                         | Status                                                                          | Dierenart                            | s              |              |        |            |
| 10123456-08-01-2020                                                      | Definitief                                                                      | 1234567                              | 8 (Drs. V.E.E. | Arts)        |        |            |
| 10123456-07-01-2020                                                      | Definitief                                                                      | 1234567                              | 8 (Drs. V.E.E. | Arts)        |        |            |
| 10123456-07-01-2020                                                      | Definitief                                                                      | 1234567                              | 8 (Drs. V.E.E. | Arts)        |        |            |
| 10123456-06-01-2020                                                      | Definitief                                                                      | 1234567                              | 8 (Drs. V.E.E. | Arts)        |        |            |
| 10122/56 02 01 2020                                                      | Definitief                                                                      | 1234567                              | 8 (Drs. V.F.F. | Arts)        |        |            |

## **Opstellen KoeAlert**

U kunt middels de button 'creëer KoeAlert' een nieuw KoeAlert aanmaken. Zie voor een toelichting de workflow 'KoeAlert beoordeling door dierenarts'.(<u>https://www.koemonitor.nl/wp-content/uploads/KoeAlert-Toelichting-Vastlegging-beoordeling.pdf</u>)

| blerr                                     | Mijn overzicht                                   | Helpdesk        | Ga naar KoeKompas  | Uitlogge |
|-------------------------------------------|--------------------------------------------------|-----------------|--------------------|----------|
| Inhoud toevoegen / KoeAlert 202           | 20 aanmaken                                      |                 |                    |          |
|                                           |                                                  |                 |                    |          |
| UEALEKT ZUZU AAN                          | IMAKEN                                           |                 |                    |          |
| Let op! Dit formulier wordt tiideliil     | opgeslagen. Zorg er daarom voor dat dit formulie | r maar in 1 ver | nster geopend is.  |          |
|                                           | obPearPeur 2012 et gran out soot dat gretormaner |                 | ister Beoperio ist |          |
| STAP 1: VASTLEGGEN BASISGEGEV             | ENS                                              |                 |                    | ~        |
| Bedrijfsnaam                              | Veehouderij                                      |                 |                    |          |
|                                           |                                                  |                 |                    |          |
|                                           |                                                  |                 |                    |          |
| UBN                                       | 000000                                           |                 |                    |          |
| UBN<br>Tanknummer                         | 0000000                                          |                 |                    |          |
| UBN<br>Tanknummer                         | 1000000                                          |                 |                    |          |
| UBN<br>Tanknummer<br>KoeAlert waarneming* | 0000000<br>10000000<br>24 - 02 - 2020            |                 |                    |          |

| Tanknummer                                        | 1000000                      | Mijn overzicht | Helpdesk | Ga naar KoeKompas | Uitloggen |
|---------------------------------------------------|------------------------------|----------------|----------|-------------------|-----------|
| KoeAlert waarneming*                              | 24 - 02 - 2020               |                |          |                   |           |
| Aantal beoordeelde dieren <sup>*</sup>            | 123                          | 0              |          |                   |           |
| STAP 2: "PROCES UITHOUDEN MELK"                   | BEOORDELEN                   |                |          |                   | ~         |
| Aanwezigheid melkseparatiemogelij<br>*            | j <b>kheden O</b> Ja 🛛 🔿 Nee |                |          |                   |           |
| Aanwezigheid instructie vervangend<br>melker*     | le 🧿 Ja 🔿 Nee                |                |          |                   |           |
| STAP 3 T/M 6: ATTENTIEKOEIEN                      |                              |                |          |                   | ~         |
| Attentiekoeien<br>Nog geen Attentiekoe toegevoegd |                              |                |          |                   |           |
| Attentiekoe toevoegen                             |                              |                |          |                   |           |
| STAP 7: CONTROLE EN DEFINITIEF M                  | AKEN                         |                |          |                   | ~         |
| Definitief indienen en digitaal ond               | ertekenen voor akkoord       |                |          |                   |           |

## Attentiekoeien toevoegen

Klik bij stap 3 t/m 6 op 'Attentiekoe toevoegen', indien er sprake is van een of meerdere attentiekoeien. Van deze dieren legt onderstaande punten vast:

- Nummer van de koe;
- Heeft de veehouder de koe herkend als attentiekoe;
- Is het dier volgens u een attentiekoe;
- Is er markering aanwezig van het dier;
- In welke categorie(en) valt het dier;
  - De categorieën zijn terug te vinden in het workflow document en in KoeAlert toelichting categorieën.
- Is het dier terug te vinden in de registratie uitgehouden melk.

Indien er geen attentiekoeien zijn, dan kunt u gelijk door naar stap 7.

NB: de toelichting verschijnt ook wanneer u op het vraagteken gaat staan.

| Aanwezigheid<br>*                   | melksepara     | tiemoge        | ijkheden 오                  | Ja          | O Nee       |             |             |             |             |                       |                                               |   |
|-------------------------------------|----------------|----------------|-----------------------------|-------------|-------------|-------------|-------------|-------------|-------------|-----------------------|-----------------------------------------------|---|
| Aanwezigheid<br>melker <sup>*</sup> | instructie ve  | ervanger       | de o                        | Ja          | O Nee       |             |             |             |             |                       |                                               |   |
| STAP 3 T/M 6:                       | ATTENTIEKO     | DEIEN          |                             |             |             |             |             |             |             |                       |                                               | ~ |
| Diernummer<br>😧                     | Veehoude£<br>9 | )ierenart<br>8 | Markering<br>Saanwezig<br>O | Cat. 1<br>9 | Cat. 2<br>Ø | Cat. 3<br>0 | Cat. 4<br>Ø | Cat. 5<br>Ø | Cat. 6<br>Ø | Cat. 7 reg<br>Ø uitgo | In<br>istratie<br>ehouden<br>melk<br><b>0</b> |   |
| 123                                 |                |                | Ø                           |             |             |             | D           |             |             | 0                     |                                               | â |
| 124                                 |                |                |                             | 0           |             |             |             |             |             |                       | Ø                                             | â |
| 126                                 |                | 0              |                             |             |             |             | D           | O           | D           | D                     | ۵                                             | â |
| Attentiekoe                         | toevoegen      |                |                             |             |             |             |             |             |             |                       |                                               |   |

#### Afronden KoeAlert

Indien akkoord en definitief, selecteer in stap 7 'definitief indienen en digitaal ondertekenen voor akkoord'

| 123<br>124<br>126                              |                                     | 0                            | 2                                 |                             |                                     |                                   |                           |                  |             |                | elk<br>O              |
|------------------------------------------------|-------------------------------------|------------------------------|-----------------------------------|-----------------------------|-------------------------------------|-----------------------------------|---------------------------|------------------|-------------|----------------|-----------------------|
| 123<br>124<br>126                              | 0                                   | 0                            | ۵                                 | ۵                           |                                     |                                   |                           |                  |             |                | -                     |
| 124                                            |                                     | 0                            |                                   |                             |                                     |                                   |                           |                  |             |                | <ul> <li>I</li> </ul> |
| 126                                            |                                     |                              |                                   | Ō                           |                                     |                                   |                           |                  |             |                |                       |
|                                                |                                     | 0                            | 0                                 |                             | 0                                   |                                   |                           |                  | 0           |                |                       |
| Definitief indie                               | nen en digi                         | itaal ond                    | ertekenen                         | voor akk                    | oord                                |                                   |                           |                  |             |                |                       |
| et KoeAlert wordt def<br>Idertekent u digitaal | initief opgeslag<br>Ie KoeAlert rap | gen en kan I<br>oportage. Uv | nierna niet me<br>v digitale onde | er worden a<br>ertekening i | iangepast. De j<br>s zichtbaar in d | gegevens van d<br>le KoeAlert rap | dit rapport v<br>portage. | worden verstuurd | naar borgin | gsinstantie Ql | p. Daarnaast          |
| 🗸 Opslaan                                      |                                     |                              |                                   |                             |                                     |                                   |                           |                  |             |                |                       |
|                                                |                                     |                              |                                   |                             |                                     |                                   |                           |                  |             |                |                       |
|                                                |                                     |                              |                                   |                             |                                     |                                   |                           |                  |             |                |                       |

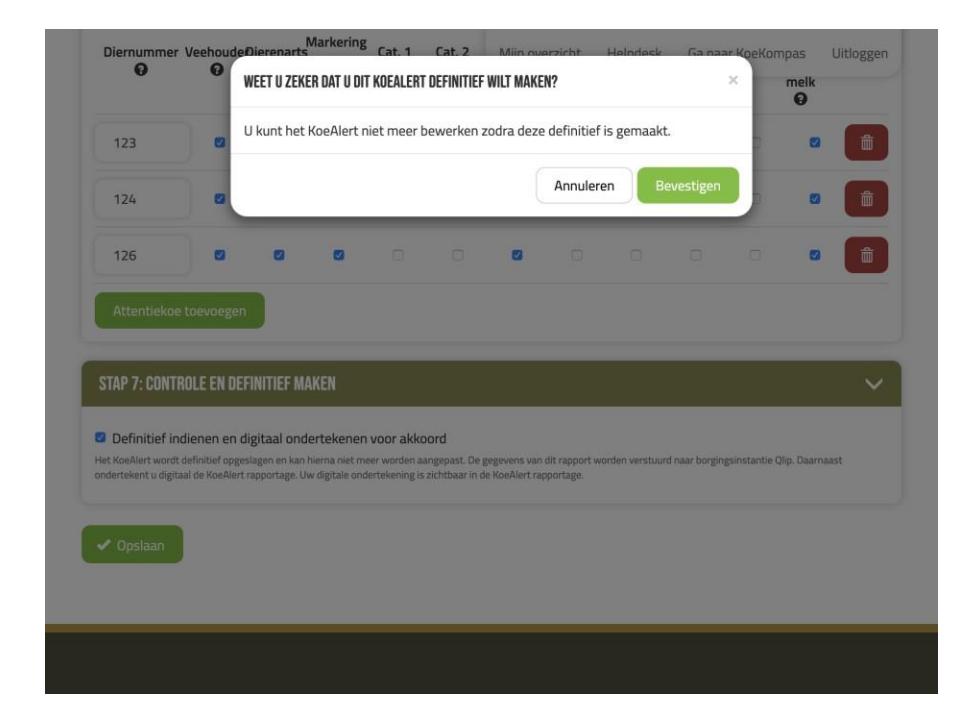

#### **KoeAlert Rapport**

Het KoeAlert rapport is aangemaakt. Een voorbeeld van het rapport vindt u onderstaand:

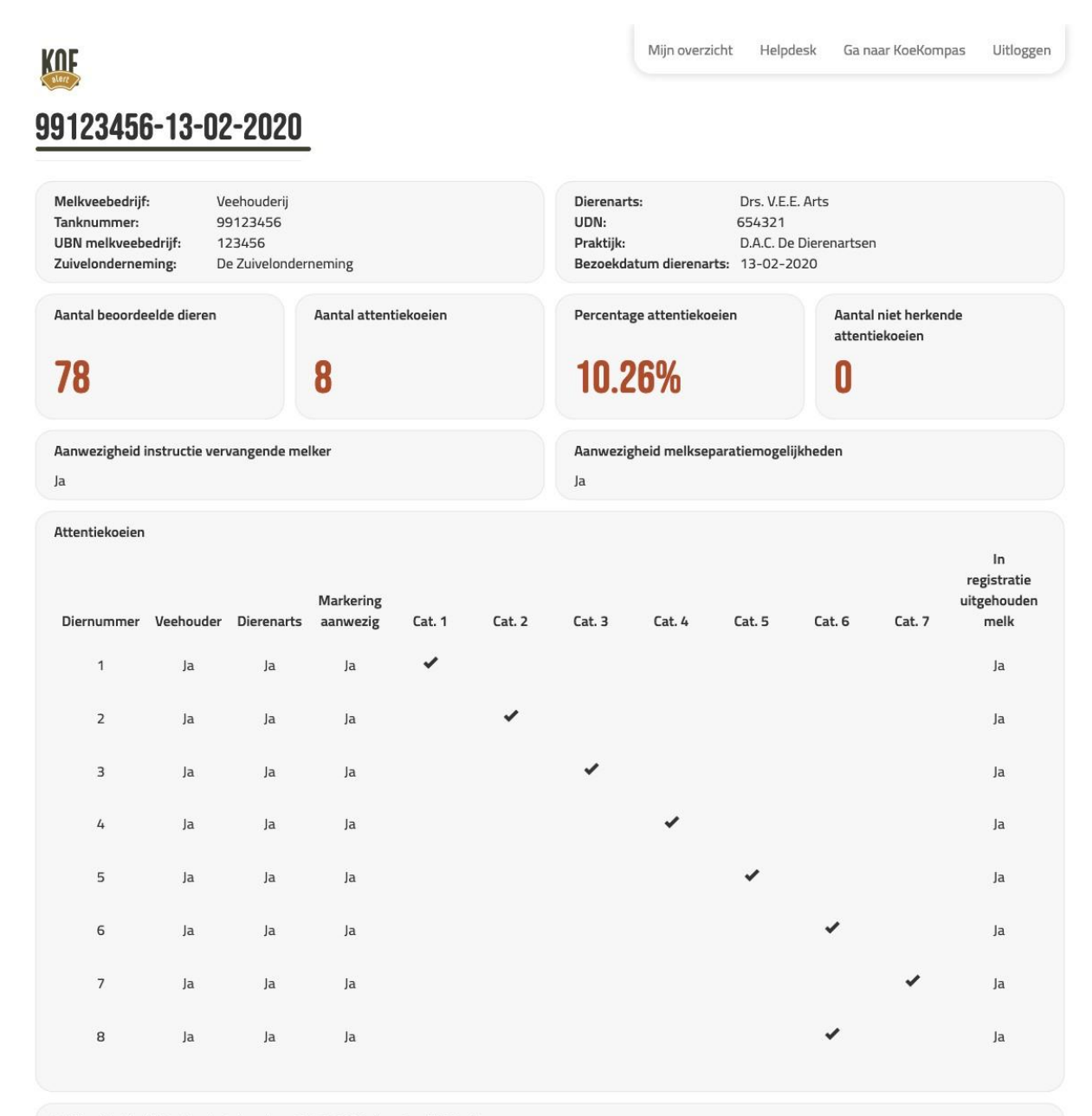

Dit KoeAlert is digitaal ondertekend op 13-02-2020 door Drs. V.E.E. Arts.